# 디워프 비디오 관리

BBBBB

AXIS Optimizer for Milestone XProtect®

10 10

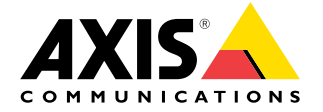

000

확장된 장치 기능에 쉽게 액세스

사용 방법 가이드

2.6

## <sup>단계별:</sup> 디워프 비디오 관리

Axis 디워핑 기능을 통해 Milestone XProtect에서 모든 Axis 360도 파노라마 카메라를 사용할 수 있습니다. 360도 Axis 카메라는 매우 넓은 영역을 커버하므로, AXIS Optimizer를 사용하면 이미지를 디워프하여 왜곡이 보정된 라이브 비디오를 통해 장면을 더 쉽게 볼 수 있습니다. 또한 이벤트가 발생하여 영상 자료에 대한 포렌식 조사가 필요한 경우 저장된 360도 스트림을 디워프할 수 있습니다. 수평 조정은 수평선 보정을 추가하여 멋진 시야를 제공하는 동시에 운영자가 가상 PTZ 카메라처럼 디테일을 확대할 수 있도록 합니다.

#### 요구 사항

- 다음 중 원하는 항목을 설치:
  - Milestone XProtect Express+
  - Milestone XProtect Professional+
  - Milestone XProtect Expert
  - Milestone XProtect Corporate
  - Milestone XProtect Essential+
- Management Client에 최신 버전의 AXIS Optimizer 설치
- AXIS Optimizer를 Milestone XProtect<sup>®</sup> Smart Client 9.0c 이상에 설치합니다.
- 360° 또는 180° 파노라마 보기를 지원하는 Axis 장치: AXIS M3007, AXIS M3047, AXIS M3048, AXIS M3057, AXIS M3058, AXIS M3067, AXIS M3068, AXIS M3077, AXIS P3807(클라이언트 측 스티칭), AXIS P3818 및 AXIS Q3819

#### 디워핑 보기 생성

- 1. 디워핑을 위해 스트림을 최적화하려면 Management Client에서 Camera 1의 Video stream 1에 대해 사용 가능한 최대 해상도를 선택합니다.
- 2. Smart Client를 열고 Setup을 클릭합니다.
- 3. Views로 이동합니다.
- 4. Create new view를 클릭하고 형식을 선택합니다.
- 5. System Overview → AXIS Optimizer로 이동합니다.
- 6. Dewarping view를 클릭하여 보기 안으로 드래그합니다.
- 7. 카메라와 카메라의 현재 마운트 위치를 선택합니다.
- 8. Setup을 클릭합니다.
- 새로운 디워핑 보기로 이동하고 설정 기호를 클릭합니다.
- 10. Set view type을 클릭하고 하나의 옵션을 선택합니다. 카메라 장착 방식에 따라 Quad, Normal, Normal with overview 또는 Panorama를 선택할 수 있습니다.

참고: 100% DPI를 사용할 것을 권장합니다. 해상도를 다른 비율로 설정하면 두 번째 디스플레이의 Axis 디워핑이 완전히 표시되지 않을 수 있습니다.

#### 멀티 센서 파노라마 카메라를 위한 디워핑 보기 생성

멀티 센서 파노라마 카메라에 클라이언트 측 스티칭, 수평 조정 및 PTZ 컨트롤 등의 디워핑 보기를 사용할 수 있습니다.

- 1. 해당하는 경우, 초기 장치 설정 중에 캡처 모드를 Client Dewarp로 설정합니다.
- 2. Smart Client를 열고 Setup을 클릭합니다.
- 3. Views로 이동합니다.
- 4. Create new view를 클릭하고 형식을 선택합니다.
- 5. System Overview → AXIS Optimizer로 이동합니다.
- 6. Dewarping view를 클릭하여 보기 안으로 드래그합니다.
- 7 멀티 센서 파노라마 카메라를 선택합니다. 디워핑 보기에 처음으로 멀티 센서 파노라마 카메라를 추가하면 보기 위에 수평선 보정 창이 표시됩니다.
- 8. 화살표를 클릭하여 빨간색 선을 좌표 수평선에 맞춥니다.
- 9. Done을 클릭하여 설정을 저장하고 보정 모드를 종료합니다.

#### 요구 사항

- Smart Client 2017 R3 이상을 실행하는 XProtect Corporate, Expert, Professional+, Express+ 또는 Essential+
- 다음 사용자 권한 중 하나를 가진 사용자:
  - Optimizer 역할
  - 하드웨어 > 드라이버 명령 = 허용
- Axis 멀티 센서 파노라마 카메라

#### 홈 위치 설정

- 1. Smart Client에서 디워핑 보기를 엽니다.
- 2. 홈 위치로 저장하려는 위치로 이동합니다.
- 3. ✿ 을 클릭한 다음 Set home position을 선택합니다.

#### 운영자가 디워핑 보기를 제어하고 편집할 수 있도록 허용

- 1 단계: Role settings 켜기:
- 1. Management Client에서 Site Navigation > Security > AXIS Optimizer Security로 이동합니다.
- 2. Enable Role settings를 선택합니다.
- 3. Management Client를 다시 시작합니다.
- 1 단계: Role settings 구성:
- 1. Management Client에서 Site Navigation > Security > Roles로 이동합니다.
- 2. 역할을 선택하고 Overall security로 이동합니다.
- 3. AXIS Optimizer Security를 클릭합니다.
- 4. 역할이 액세스해야 하는 디워핑 기능을 선택합니다.
  - a. 디워핑 보기 제어. 운영자 역할은 디워핑 보기 내에서 이동할 수 있습니다.
  - b. **디워핑 보기의 홈 위치 편집**. 운영자는 카메라의 홈 위치를 편집할 수 있습니다.

#### 시작하기를 위한 지원

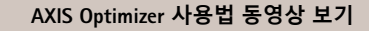

#### 온라인 사용자 설명서 참조

추가 사용 방법 가이드 다운로드

AXIS Optimizer 시작하기 가이드 읽기

수행할 특정 작업에 대한 단계별 워크플로는 시간이 지남에 따라 변경될 수 있습니다. 최신 설명은 <u>온라인 사용자 설명서</u>를 참조하십시오.

# 시간을 절약하고 모든 장치 기능에 직접 액세스

Milestone XProtect 또는 기타 영상 관리 시스템의 모든 장치 유형에서 원활하게 작동하는 일반적인 디워핑 기능은 없습니다. 이 때문에 사용자는 오버뷰 보기에서 디워프 보기로 전환할 때 문제가 발생하거나 팬/틸트/줌 보기에서 대략적인 보기를 하는 경우가 많습니다. 동시에, 많은 Axis 카메라에는 디워핑, WDR, EIS, IR 또는 프라이버시 마스킹과 같은 고유하고 완전한 기능과 가치를 구현할 수 있도록 하는 카메라별 기능이 내장되어 있습니다. AXIS Optimizer가 없으면 운영자가 각 장치에 개별적으로 액세스하여 이러한 기능을 활성화, 조정 및 사용해야 합니다. 대부분의 운영자는 장치 기능 및 설정을 변경할 수 있는 권한이 없으므로 관리자 역할의 지원이 필요합니다.

#### AXIS Optimizer가 이 문제를 해결하는 방법

AXIS Optimizer 비디오 디워핑은 관리자 및 운영자 역할에 Milestone XProtect에서 Axis 디워핑을 통합할 수 있는 원활한 수단을 제공합니다. 디워핑은 카메라에서 직접 수행되거나 Axis 360° 파노라마 카메라가 있는 Smart Client에서 수행됩니다. 운영자가 클라이언트 측 디워핑을 사용하면 라이브 및 녹화된 비디오 모두에서 부드러운 디워핑을 얻을 수 있습니다. 보기로 돌아가면, 자동으로 최신 디워핑 위치로 이동합니다. 또한, 비디오를 내보낼 때 디워핑이 포함됩니다. AXIS Optimizer for Milestone XProtect 정보

AXIS Optimizer는 Milestone XProtect에서 Axis 장치의 성능을 최적화하는 통합 제품군입니다. 모든 사용자가 상당한 시간과 노력을 절약하는 동시에 Axis 및 Milestone 시스템을 최대한 활용할 수 있도록 합니다. 새로운 Axis 제품을 포함하도록 지속적으로 업데이트되며, <u>axis.com.</u>에서 일회성 설치 프로그램으로 무료로 제공됩니다.

### Axis Communications에 대하여

Axis는 보안 및 비즈니스 성과 향상을 위한 솔루션을 개발하여 더 스마트하고 더 안전한 세상을 만들 수 있도록 지원합니다. 네트워크 기술 회사이자 업계 선도 기업인 Axis는 영상 감시, 접근 제어, 인터콤 및 오디오 시스템을 위한 솔루션을 제공합니다. 이러한 솔루션은 지능형 분석 애플리케이션으로 보완되고 고품질 교육을 통해 지원됩니다.

50개 이상의 국가에서 약 4,000명의 Axis 임직원이 전 세계의 기술 및 시스템 통합 파트너와 협력하여 고객에게 최적의 솔루션을 제공하고 있습니다. Axis는 1984년에 설립되었으며 본사는 스웨덴 룬드에 있습니다.

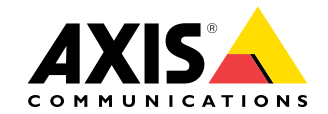

©2024 Axis Communications AB. AXIS COMMUNICATIONS, AXIS, ARTPEC 및 VAPIX는 각 관할 지역에서 Axis AB의 등록상표입니다. 모든 다른 상표는 각 소유주의 재산입니다.